09/30/2013 Rev 1

**PURPOSE:** The purpose of this procedure is to demonstrate how to DISABLE Outlook notification settings from displaying on your screen.

**OPERATING SYSTEM:** Windows 7 is demonstrated in this procedure, but similar steps can be taken with Windows XP and Vista.

| PROCESS STEP                                                           | REFERENCE IMAGE                                                                                                    |
|------------------------------------------------------------------------|----------------------------------------------------------------------------------------------------|
| STEP 1: After<br>logging into your<br>system, open<br>Outlook Desktop. | a Miterosofit<br>Office=Ouill                                                                                                    |
| STEP 2: Click on<br>TOOLS in the<br>MENU                               | <u>View Go</u> <u>Tools</u> <u>A</u> ctions O<br>« Inbox                                                                                                    |
| STEP 3: <b>OPTIONS</b><br>in the TOOLS<br>menu                         | Eorms<br><u>Macro</u><br><u>Account Settings</u><br>Tru <u>s</u> t Center<br><u>C</u> ustomize<br><u>Options</u>                                                |
| Step 4: EMAIL<br>OPTIONS in the<br>PREFERENCES<br>menu                 | Preferences Mail Setup Mail Format Spelling Other Delegates E-mail Change the appearance of messages and the way they are handled. Unic E-mail Options Calendar |

| Step 5: Select<br>Advanced Email<br>Options                        | Message handling<br>After moving or deleting an open ite<br>Close original message on reply of<br>Save copies of messages in Sent<br>Automatically save unsent messa<br>Remove extra line breaks in plain<br>Shade message headers when re<br>Advanced E-pail Options |
|--------------------------------------------------------------------|----------------------------------------------------------------------------------------------------|
| <b>Step 6: Uncheck</b><br>"Display a NEW<br>Mail Desktop<br>Alert" | When new items arrive in my Inbox<br>Play a sound<br>Briefly change the mouse cursor<br>Show an envelope icon in the notification area<br>Display a New Mail Desktop Alert (default Inbox only)<br>Desktop Alert Settings                                             |
| Step 7: Click OK<br>to close the<br>Advanced<br>Settings Box.      | ENTER to send messages                                                                                                    |
| Step 8: Click OK<br>to close the Email<br>Options Box.             | es while completing To, Cc, and Bcc fields<br>ENTER to send messages<br>Cancel                                                                                                    |
| Step 9: : Click OK<br>to close the<br>Options Box                  | hange the settings for mobile notification and messaging. Notifications Mobile Cancel                                                                                                    |